### 时间同步装置配置方法

### 1 Windows xp NTP 服务器的配置(2003 配置方式一样)

1) 首先需要关闭作为 NTP 服务器的 windows 系统自带的防火墙,否则将同步不成功。

2)单击"开始",单击"运行",键入 regedit,然后单击"确定"。找到下面的注册表项然后单击它:

HKEY\_LOCAL\_MACHINE\SYSTEM\CurrentControlSet\Services\W32Tim
e\Config\

在右窗格中,右键单击"AnnounceFlags",然后单击"修改"。

在"编辑 DWORD 值"对话框中的"数值数据"下,键入 5,然后单击"确定"。

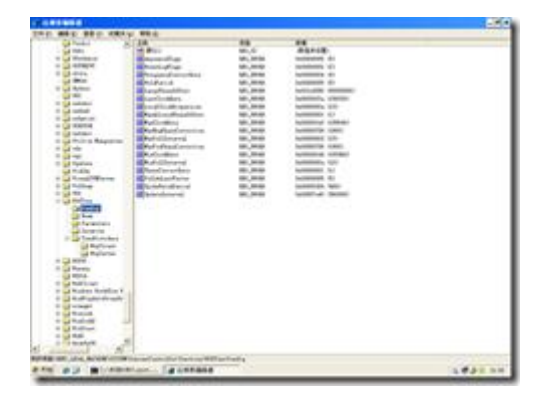

3) 启用 NTPServer。

a. 找到并单击下面的注册表子项:

 $\label{eq:hkey_local_machine} \verb|W32Tim| CurrentControlSet| Services| \verb|W32Tim| Services| \verb|W32Tim| Services| \verb|W32Tim| Services| \end{tabular}$ 

e\TimeProviders\NtpServer\

b. 在右窗格中,右键单击"Enabled",然后单击"修改"。

c. 在"编辑 DWORD 值"对话框中的"数值数据"下,键入 1,然后单击"确定"。

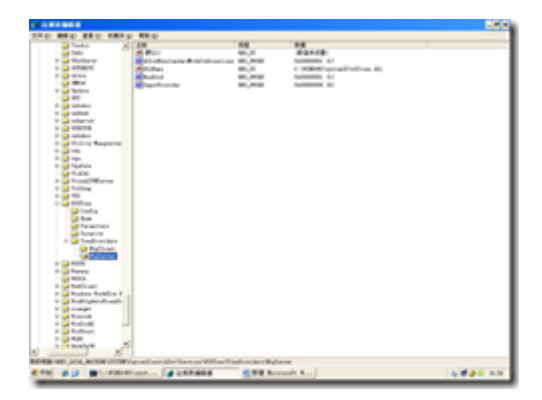

4) 关闭 NTP client

找到并单击下面的注册表子项:

a)

HKEY\_LOCAL\_MACHINE\SYSTEM\CurrentControlSet\Services\W32Tim
e\TimeProviders\Ntpclient\

b) 在右窗格中, 右键单击"Enabled", 然后单击"修改"。

c) 在"编辑 DWORD 值"对话框中的"数值数据"下,键入 0,然后 单击"确定"。

5) 退出注册表编辑器。

在命令提示符处,键入以下命令以重新启动 Windows 时间服务,然 后按 Enter:

net stop w32time && net start w32time

\*2 Windows (2003、XP) 系统的 NTP 同步配置

#### 2.1 Windows 客户端的设置

1) 首先需要关闭作为 NTP 客户端的 windows 系统自带的防火墙,否则将同步不成功。

2)设定同步时间间隔,在"开始"菜单→"运行"项下输入"Regedit"进入注册表编辑器。

展开

[ HKEY\_LOCAL\_MACHINE\SYSTEM\CurrentControlSet\Services\W32T ime\TimeProviders\

NtpClient ] 分支,并双击 SpecialPollInterval 键值,将对话框中的"基数栏"选择到"十进制"上,如图1所

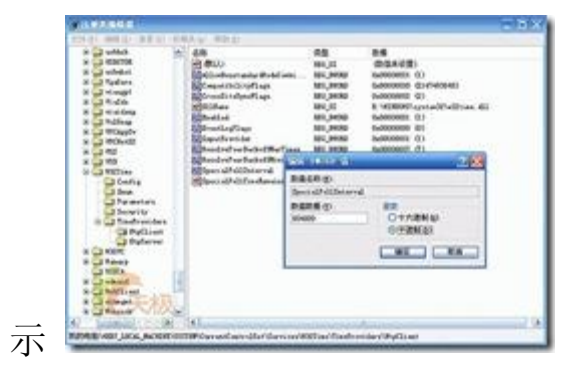

而这时在对话框中显示的数字正是自动对时的间隔(以秒为单位),比如默认的604800就是由7(天)×24(时)×60(分)×60(秒)计算来的。

3) 将

KEY\_LOCAL\_MACHINE\SYSTEM\CurrentControlSet\Services\W32Time

\parameters\NtpServer 地址改为 NTP 服务器的 IP 地址,在使用 IP 地址时后面要加上", 0x1".多个地址之间用空格隔开。

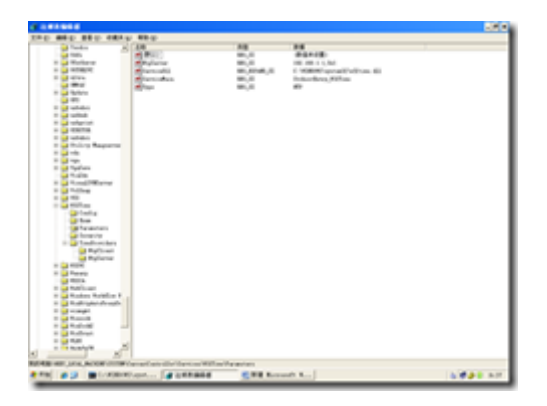

4) 启动 NTP client

找到并单击下面的注册表子项:

d)

HKEY\_LOCAL\_MACHINE\SYSTEM\CurrentControlSet\Services\W32Tim
e\TimeProviders\

Ntpclient\

e) 在右窗格中, 右键单击"Enabled", 然后单击"修改"。

f) 在"编辑 DWORD 值"对话框中的"数值数据"下,键入 1,然后 单击"确定"。

5) 退出注册表编辑器。

在命令提示符处,键入以下命令以重新启动 Windows 时间服务,然 后按 Enter:

net stop w32time && net start w32time

#### 3 Linux 系统 NTP 同步配置:

#### 1.1 客户端的配置流程

1. 在客户端手动执行"ntpdate 服务器 IP"来同步时间;

2. 另可以使用 crond 来定时同步时间:

以 root 身份运行周期性任务: [root@supersun root]# crontab -e 添加以下内容,设定同步周期或者同步时间:

0,5,10,15,20,25,30,35,40,45,50,55 \* \* \* \* /usr/sbin/ntpdate -u 10.124.76.98 //在每个分钟点上执行同步

30 5 \* \* \* /usr/sbin/ntpdate - u 10.124.76.98//每天早晨 5 点 半执行

3. 使用下面的命令检查时间服务器同步的状态: #ntpq -p 若同步过程存在问题,则所有远程服务器的 jitter 值是 4000 并且 delay 和 reach 的值是 0。造成这种情况的可能原因有:

1) 配置文件中的 restrict default ignore 没有被注释

2) 防火墙阻断了与 server 之间的通讯

3) 此外每次重启 NTP 服务器之后大约要 3-5 分钟客户端才能与 server 建立正常的通讯连接,否则你执行 ntpdateip 的时候将返回: no server suitable for synchronization found 以上是通过设置时间间隔的方式来配置同步周期,还可以通过设置每天同步时间的方式来同步,此时客户端配置的配置如下:

#vi /etc/crontab

写入:

10 5 \* \* \* root /usr/sbin/ntpdate 192.168.0.20 &&/sbin/hwclock -w

这样每天的 5 点 10 分, linux 系统都会自动向我们的新建 NTP 时间服务器 192.168.0.20 进行时间的同步操作

注明:若不能执行 ntpq - p,提示没有访问的地址或命令不存在等, 说明 ntp 服务没有启动。在启动的时候有时启动命令没有提示任何信 息,但这也不代表已经启动成功。

因此需要检查走一下几步:

(1) 查看 /etc/ntp. conf 文件

server 10.124.76.98 prefer

driftfile /etc/ntp.drift (若这个文件不存在,需要手动创建下)

(2) 查看/etc/rc. config. d/netdaemons

export ntpdate\_server=

export xntpd=1 (这个是客户端必须设的)

export xntpd\_args=

(3) 手动启动 执行: /sbin/init.d/xntpd start

(4) ntpq -p 查看服务信息

# 4 AIX 系统 NTP 同步配置

### 4.1 客户端的设置

1) 编辑 NTP 客户端上的 /etc/ntp. conf 文件, 内容如下:

#broadcastclient

server 10.109.208.41

driftfile /etc/ntp.drift

tracefile /etc/ntp.trace

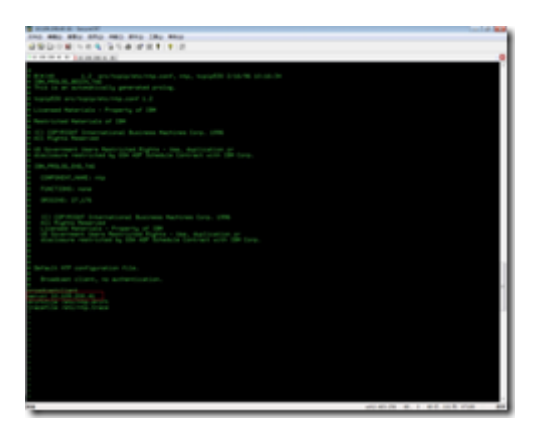

图 5、NTP 客户端的配置

2) 在 NTP 客户端启动 xntpd 守护进程

# startsrc -s xntpd

也可通过调用 smitty, 使 xntpd 在以后重启服务器时能自动启动. 在已经启动后再使用 smitty 命令会引起冲突

# smittyxntpd

3) 查询 xntpd 的状态

当 system peer 不为 'insane' 时,表明客户端已与服务器端成功 地

进行了同步.

# lssrc -lsxntpd

配置完成后也需要等待 6-10 分钟的时间才能与 10.109.208.41 同步。 通过 AIX 系统自带的测试命令测试两台同步服务器之间的时间误差 约为 500 μ s,完全满足管理信息大区时间同步体系的精度要求。

## 5 Centos 系统的 ntp 的安装和配置

(注意: 防火墙的 udp 123 要打開,不然会不能用)

### 5.1 客户端同步时间的方法

方法一: 使用 ntpdate

ntpdate [IP\_Address]

看下面的例子,其中192.168.1.5 是在内网搭建的 ntp 服务器

[root@zy180 ~]# date

Thu Sep 25 13:04:17 CST 2008

[root@zy180 ~]# ntpdate 192.168.1.5

25 Sep 14:33:13 ntpdate[10302]: step time server 192.168.1.5 offset 5327.700798 sec

[root@zy180 ~]# date

Thu Sep 25 14:33:18 CST 2008

ntpdate 的特点:

1, ntpdate 只运行一次就结束,即只同步一次。所以要使用 ntpdate 同步时间的话要将该命令写入 cron 中。

vi /etc/crontab

\* \* \* \* \* root ntpdate 192.168.1.5 &&hwclock -w

2, ntpdate 同步时间是跳跃的, 如上面的显示, 时间立即就同步了, 这将可能导致文件时间标记、监控数据的紊乱(慎用)。

方法二: 使用 ntpd 服务

step1: /etc/ntpd.conf 写入 server [IP\_Address]

step2: chkconfigntpd on

step3: servicentpd start

大概过一刻钟开始起作用。

FAQ:系统报错 - Sep 25 11:59:39 localhost kernel: set\_rtc\_mmss: can't update from 7 to 59

if (abs(real\_minutes - cmos\_minutes) < 30) { update\_cmos() }
else { printk("set\_rtc\_mmss: can't update from %d to %d\n",
cmos minutes, real minutes); }</pre>

bios 时间与系统时间差异超过 30 分钟,就会报上述错误,只要修改 bios 时间或系统时间即可。

ntpd 的特点:

1, ntpd 服务始终运行, 定期同步时间。

2, ntpd 服务是慢慢改变时间直至标准时间。

1, 如果系统时间与 bios 时间差异超过 30 分钟, ntpd 就会报错。 总结:

1, 推荐使用 ntpd 服务。

2, ntpd 开启后,无法使用 ntpdate,看如下例子:

[root@zy180 ~]# servicentpd start

Starting ntpd: [ OK ]

[root@zy180 ~]# ntpdate 192.168.1.5

25 Sep 15:25:22 ntpdate[12334]: the NTP socket is in use, exiting

# 6 windows 域的 NTP 客户端时间同步配置

在 windows 2003 active directory 架构的域当中,域环境下的客 户端自动与域控制器同步时间是依赖 Windows Time 服务的,通过设 置域控制器与灾备中心 NTP 端口同步实现域时间同步。Windows 2003 域控制器与外部的时间服务器同步过程如下:

1. 在域控制器上打开注册表编辑器。

2. 打开 HKEY LOCAL

MACHINE\SYSTEM\CurrentControlSet\Services\W32Time\Parameter s. 在右侧面板中,双击打开Type. 如下图所示,更改键值为NTP.

| Edit String | ? ×            |
|-------------|----------------|
| Value pame: |                |
| Туре        |                |
| ⊻alue data: |                |
| NTE         |                |
|             | http://zhengra |

3. 打开 HKEY LOCAL

MACHINE\SYSTEM\CurrentControlSet\Services\W32Time\Config. 在右侧面板中双击打开 AnnounceFlags.如下图所示,更改键值为 5。

| Edit DWORD Value | ? ×                                            |
|------------------|------------------------------------------------|
| Value name:      |                                                |
| AnnounceFlags    |                                                |
| ⊻alue data:<br>E | Base<br><u>H</u> exadecimal<br><u>D</u> ecimal |
| http://:         | Cancel                                         |

#### 4. 打开 HKEY LOCAL

MACHINE\SYSTEM\CurrentControlSet\Services\W32Time\Parameter s。在右侧面板中,双击打开NtpServer. 输入需要同步的NTP服务 器的 IP 地址,多个 IP 地址之间使用空格隔开。如果要输入的是 NTP 服务器的主机名,则必须在主机名后面添加",0x1",如下图所示, 输入"0. in. pool. ntp. org, 0x1"。

| dit String        |                | ? X |
|-------------------|----------------|-----|
| Value name:       |                |     |
| NtpServer         |                |     |
| ⊻alue data:       |                |     |
| () in pool r/p.or | 1,0x1          |     |
|                   | http://zhangra |     |

5. 使用 Windows 命令行,停止并重新启动 Windows 时间服务。

net stop w32time

net start w32time

6. 如果想要立刻与新的时间服务器同步,则执行下面的命令:

w32tm /config /update

w32tm /resync /rediscover

7. 如果在执行"w32tm /resync"的时候出现"The computer did not resync because no time data was available.",则可以尝试 执行以下命令:

w32tm /config /syncfromflags:manual /update

w32tm /config /manualpeerlist:peerlist (peerlist=要同步的 NTP 服务器名称,例如 3. cn. pool. ntp. org)

或者修改第4步中的键值,去掉",0x1"如下图所示

| Edit String  | ? ×                                     |
|--------------|-----------------------------------------|
| Value pame:  |                                         |
| NtpServer    |                                         |
| ⊻alue data:  |                                         |
| 1.asia.pool/ | ntp. org 0. north-america.pool.ntp. org |
|              | http://zhengrun                         |

# 7 基于 VMware 的虚拟系统的客户端时间同步

本节简要介绍如何通过 VMware 客户端软件设置时间同步的问题,基于 VMware 的虚拟系统。

1) 登录 VMware 客户端系统,出现如下界面。

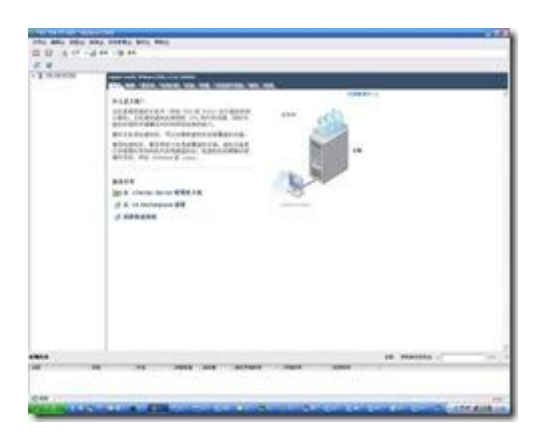

2) 点击配置选项卡,选择"时间配置"选项,如下图所示:

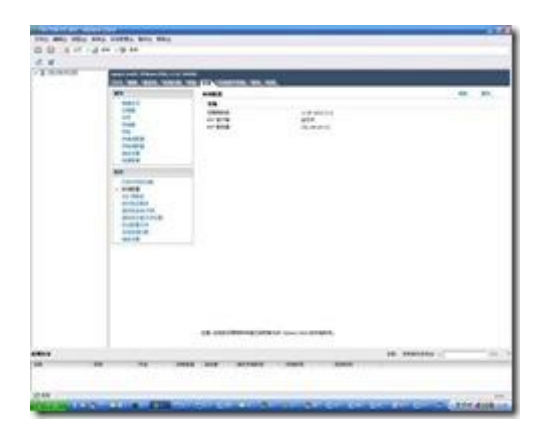

3) 点击属性选项,出现下图所示界面,可以看到虚拟系统的时间

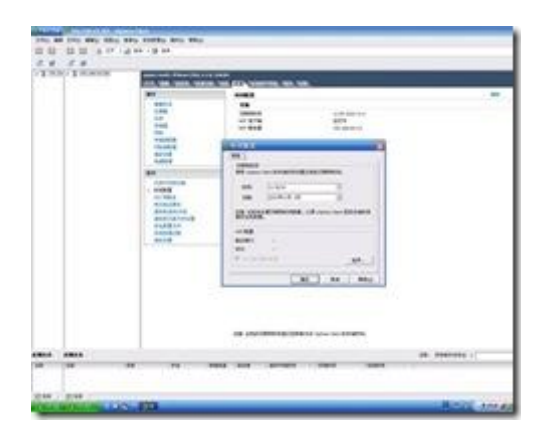

4) 点击"选项"按钮,选择 NTP 设置选项,点击添加按钮,即可添加 NTP 服务器的 IP 地址。

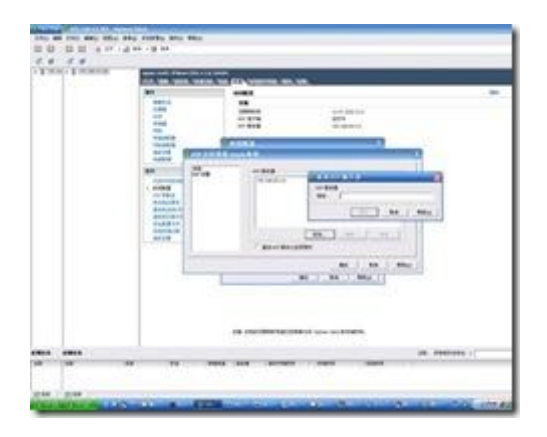

VMware 软件设置 NTP 服务地址之后,通过在虚拟系统中设置同步周期和时间,即可实现虚拟系统的周期性同步。

# 附件 2、典型防火墙的 NTP 同步配置

1 Dptech FW1000 系列防火墙 NTP 配置手册

| OP inch                                                                                                    | and the second second second second                                                                                                    |
|----------------------------------------------------------------------------------------------------|----------------------------------------------------------------------------------------------------|
| LA HAN                                                                                                    |                                                                                                    |
|                                                                                                    |                                                                                                    |
| 18 NIPHE                                                                                                    |                                                                                                    |
|                                                                                                    |                                                                                                    |
| 489014)4 million                                                                                                    | 8.                                                                                                    |
|                                                                                                    | DESCRIPTION OF THE PARTY OF THE PARTY OF THE |
|                                                                                                    |                                                                                                    |
| 100                                                                                                    |                                                                                                    |
| Contraction of the local division of the local division of the loc       |                                                                                                    |
| -                                                                                                    | -                                                                                                    |
| and an                                                                                                    |                                                                                                    |
|                                                                                                    | The Logical Sector Sector Sect |
|                                                                                                    | ESTA REPLACED D.D.                                                                                                    |
|                                                                                                    | States and a state of the state of the state |
| effana del                                                                                                    | CONTRACTOR DUTY                                                                                                    |
| 171-010                                                                                                    | N 107-pie 17-17-81-8                                                                                                    |
| **                                                                                                    | 01110100/00/00/00/00/00/00/00/00/00/00/0                                                                                                    |
| Water Likelington                                                                                                    |                                                                                                    |
| · SAMPLINGS.                                                                                                    | ***                                                                                                    |
| <ul> <li>It is the serve the serve</li> </ul>                                                                                                    |                                                                                                    |
| . exterior sectors                                                                                                    |                                                                                                    |
| (maintain) (1.1.1.1                                                                                                    | pant a.                                                                                                    |
|                                                                                                    |                                                                                                    |
|                                                                                                    |                                                                                                    |
|                                                                                                    |                                                                                                    |
|                                                                                                    |                                                                                                    |
| CA INCO                                                                                                    |                                                                                                    |
|                                                                                                    | RUD NO date RUE                                                                                                    |
| Contract Contract Contract                                                                                                    |                                                                                                    |
|                                                                                                    |                                                                                                    |
|                                                                                                    |                                                                                                    |
| Out-OUT-STREET                                                                                                    | tele post a.                                                                                                    |
|                                                                                                    | ALC: NP CAREERS                                                                                                    |
|                                                                                                    |                                                                                                    |
| 17 (12 %)                                                                                                    | A DATA AND A DATA                                                                                                    |
| 81                                                                                                    |                                                                                                    |
|                                                                                                    | THE REAL PROPERTY OF THE REAL PROPERTY.                                                                                                    |
| NP-last 8-DCE18/143                                                                                                    |                                                                                                    |
|                                                                                                    |                                                                                                    |
| <ul> <li>R.T.MP dest NULLER.</li> </ul>                                                                                                    |                                                                                                    |
| KELALAR                                                                                                    |                                                                                                    |
| <ul> <li>KEUALANNEDER</li> </ul>                                                                                                    |                                                                                                    |
| * KEUKAAN                                                                                                    |                                                                                                    |
| <ul> <li>ET MP des NLLES</li> <li>ET LALIST</li> </ul>                                                                                                    |                                                                                                    |
| <ul> <li>TYP del titlet</li> <li>REGALALE</li> </ul>                                                                                                    |                                                                                                    |
| <ul> <li>TAN METRIAN</li> <li>REVALUES</li> </ul>                                                                                                    |                                                                                                    |
| <ul> <li>ETWALLER</li> <li>ETUALLER</li> </ul>                                                                                                    |                                                                                                    |
| <ul> <li>The section</li> <li>Recently in</li> </ul>                                                                                                    |                                                                                                    |
| <ul> <li>The section</li> <li>Recently and</li> </ul>                                                                                                    |                                                                                                    |
| <ul> <li>The second second</li></ul> |                                                                                                    |
| <ul> <li>attive and stiller</li> <li>attive and stiller</li> </ul>                                                                                                    |                                                                                                    |
| <ul> <li>atteraction</li> <li>atteraction</li> </ul>                                                                                                    | 18                                                                                                    |
| <ul> <li>atteraction</li> <li>atteraction</li> </ul>                                                                                                    | 18                                                                                                    |
| - storessigne                                                                                                    |                                                                                                    |
| <ul> <li>alteraction</li> <li>alteraction</li> </ul>                                                                                                    | 1.8                                                                                                    |
| <ul> <li>attenant()at</li> <li>attenant()at</li> </ul>                                                                                                    | -                                                                                                    |
|                                                                                                    |                                                                                                    |
|                                                                                                    |                                                                                                    |
|                                                                                                    |                                                                                                    |

# 2 Juniper NS-5400 NTP 配置

首先通过 web 方式连接到 Juniper netscreen ssg140;

依次展开 Configuration > Date/Time。

首先把自己的 PC 机与网络 NTP 同步,这样做是为了与我们假设的 NTP 服务器时间相对接近,然后单击 Sync Clock with Client 按钮。

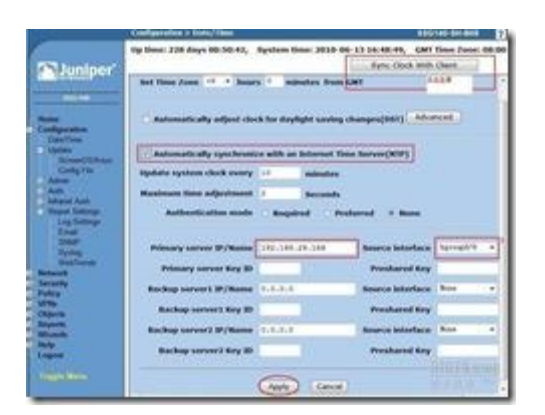

会弹出一条消息,提示您指定是否已在计算机时钟上启用了夏令时选 项。

| Cient 051 enable coninni                                     |                                                                      |
|--------------------------------------------------------------|----------------------------------------------------------------------|
| Is the "Automatically<br>saving changes" op<br>clock (Date/1 | adjust clock for daylight<br>tion on your computer<br>fime) enabled? |
|                                                              | Contraction of the second                                            |

单击 Yes 将同步系统时钟,并根据夏令时调整系统时钟;单击 No 将只同步系统时钟,而不根据夏令时对其进行调整。

夏令时—DST,就是比标准时间快一个小时,早睡早起,节约能源消耗这么一说。

这里选择 NO。

接下来,打勾 NTP 选项,填写 NTP 主服务器 ip.

这里要注意,由于我是做了几条 VPN 通道,写内网 ip 就行了,源端口要选择清楚。如果没选源接口,日志会提示以下信息:

2010-06-13 15:54:52 notif No NTP server could be contacted.

| 2010-06-13 | 15:53:52 | notif | No | NTP | server | could | be | contacted. |
|------------|----------|-------|----|-----|--------|-------|----|------------|
| 2010-06-13 | 15:52:52 | notif | No | NTP | server | could | be | contacted. |
| 2010-06-13 | 15:51:52 | notif | No | NTP | server | could | be | contacted. |

还有就是为什么会四条日志呢?因为设备对每台 NTP 服务器均尝试 四次查询,如果仍得不到有效回复,设备将终止更新,并在日志中留 下失败记录

依次展开 Network > Interfaces (List)

|                                                                                                    | THE          | 96                |               |         |             |       |           |
|----------------------------------------------------------------------------------------------------|--------------|-------------------|---------------|---------|-------------|-------|-----------|
| Chamber'                                                                                                    | EM #109      | - 16              | Next Taxed 27 |         |             |       |           |
| Second and                                                                                                    | Ballin       | R. Belmank        | Zana          | Type    | 104         | PPPuE | Cooligare |
|                                                                                                    | towel/#      | 192-148-24-214/24 | True!         | Layer3  | 140         |       | 641       |
|                                                                                                    | athone(3/2   |                   |               |         | 100         | 1     | 648       |
| 100 C 100 C 100 C 100 C 100 C 100 C 100 C 100 C 100 C 100 C 100 C 100 C 100 C 100 C 100 C 100 C 100 C 100 C 100 | hpmp1/1      | 0.0.0.0/0         | 16.6          | wat     | Down        |       | 240       |
| Arrest .                                                                                                    | bgmg6/2      | 0.0.0.0           | 14.6          | United  | Down        |       | 448       |
| Bedra 1                                                                                                    | ethenet5/0   | 102.368.1.1/24    | Trust.        | Lager   | Down        |       | 848       |
| Date:                                                                                                    | ethemetti/S  | 114.82            | UND-unit.     | Lager   | Up.         |       | 646       |
| Interfaces /                                                                                                    | etheneth/3   | 0.0.0.0/8         | 144           | unced   | <b>down</b> | 4     | 845       |
| 10 C F                                                                                                    | ethemetti/e  | 0.0.0.0/0         | 76,8          | Unued   | Ocen.       | -     | Edit      |
| Redrig .                                                                                                    | ethenett/5   | 0.0.0.0/0         | . 16.8        | United  | 00em        | - 4   | 640       |
| Destination                                                                                                    | ethenett/6   | 0.0.0.0/2         | 16.8          | United  | 00em        |       | 1dit .    |
| Success Interfers<br>Million Ranking<br>1998                                                                    | ethernetti/7 | 0.0.0.0/0         | 14.6          | owed    | down.       |       | 141       |
|                                                                                                    | ethernet5/8  | 0.0.0.01          | 14.6          | Unued   | Down        |       | \$45      |
|                                                                                                    | ethernet5/9  | 0.0.0.070         | Aut.          | unued   | () earl     | 22    | 645       |
| NOR                                                                                                    | vlavi        | 0.0.0.0.0         | 10.00         | Louge B | Sec.        | 1.11  | 10.00     |

所以这里选择 bgroup0/0。

设备时钟与 NTP 服务器时间的时间差小于设置的最大时间差值时, NetScreen 设备才会按照 NTP 服务器的时间调整时钟。例如,假设 最大时间差值为 3 秒,设备系统时钟的时间为 4:00:00,NTP 服务器 发送的时间为 4:00:02,由于两者之间的时间差在允许范围内,因此 NetScreen 设备会更新其时钟。如果时间差大于设定值, NetScreen 设备不会同步时钟,日志会提示:

| 2010-06-13<br>16:11:40 | notif | No acceptable time could be obtained from any NTP server.                                                              |
|------------------------|-------|----------------------------------------------------------------------------------------------------|
| 2010-06-13<br>16:11:40 | notif | Network Time Protocol adjustment of -52155<br>ms from NTP server primary exceeds the<br>allowed adjustment of 3000 ms. |

说明默认事件差值是设置 3 秒, 由于 NTP 时间间隔是 5.2 秒。所以同步数据失败。

解决方法:最大时间调整

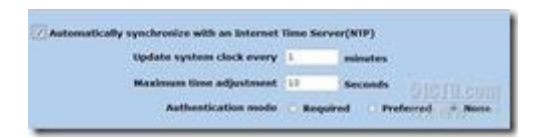

查看日志,发现已经同步上了.

| 2010-06-13<br>16:32:37 | notif | The system clock was updated from primary<br>NTP server type 192.168.28.166 with an<br>adjustment of -152 ms. Authentication was<br>None. Update mode was Automatic |
|------------------------|-------|----------------------------------------------------------------------------------------------------|
| 2010-06-13<br>16:31:37 | notif | The system clock was updated from primary<br>NTP server type 192.168.28.166 with an<br>adjustment of -153 ms. Authentication was                                    |

|                        |       | None. Update mode was Automatic                                                                                                    |
|------------------------|-------|----------------------------------------------------------------------------------------------------|
| 2010-06-13<br>16:30:37 | notif | The system clock was updated from primary<br>NTP server type 192.168.28.166 with an<br>adjustment of -152 ms. Authentication was<br>None. Update mode was Automatic   |
| 2010-06-13<br>16:29:37 | notif | The system clock was updated from primary<br>NTP server type 192.168.28.166 with an<br>adjustment of -29152 ms. Authentication was<br>None. Update mode was Automatic |

最后为了项目整体需求,修改为以下

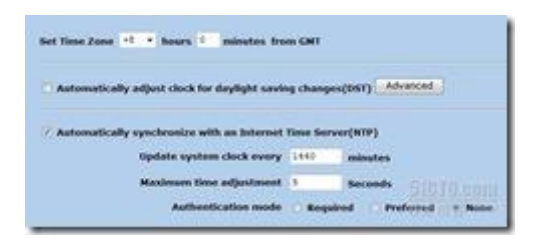

# 3 天融信 NGFW4000 系列防火墙 NTP 配置

首先通过 web 方式连接到天融信 NGFW4000 防火墙

依次展开 系统管理>配置 >时间

选择从远程更新时间,在NTP 客户端输入NTP 服务器 IP 地址,点击 启动,保存配置即可。

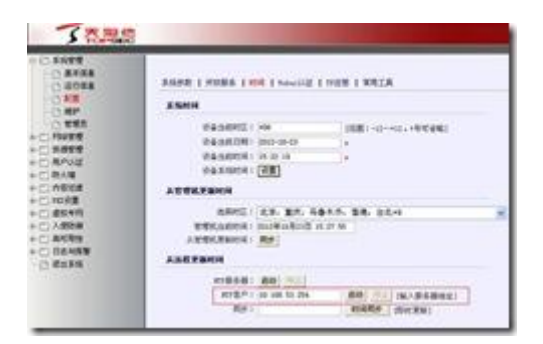

## 4 启明星辰天清汉马系列防火墙 NTP 配置

首先通过 web 方式连接到启明星辰防火墙

依次展开 系统管理>维护 >时间配置

选择与NTP服务器同步,在服务器栏中输入NTP服务器IP地址,并 填写同步间隔时间,点击提交,保存配置即可。

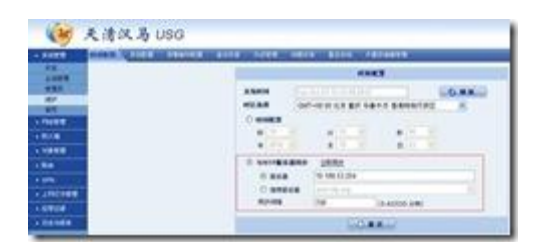

### 附件 3、典型网络设备的 NTP 同步配置

# 1 cisco 设备的 NTP 客户端设置

在 Cisco 网络系统中,常见的 NTP 配置需要用到的命令及定义如下: 1. ntp access-group: 该全局命令用于路由器 N T P 服务的访问控制。

2. ntp authenticate: 是一个全局命令, 它启用NTP身份验证。

ntp authentication-key: 该全局命令用于定义NTP身份验证的键值。

4. ntp broadcast: 是一个接口命令,用于指定一特定接口来发送 N T P 广播包。

5. ntp broadcast client: 是一个接口命令, 使路由器通过特定接口来接收NTP广播包。

6. ntp broadcast delay: 是一个全局命令,它用于设定数据包在路由器和NTP服务器之间一个回程所需时间的估计值。

7. ntp clock-period: 这条全局命令不必输入,当使用NTP进行 系统时钟同步时,路由器将自动产生这条命令。

8. ntp disable: 这条接口命令使特定接口不接收NTP包。

9. ntp master: 这条全局命令用来配置路由器为NTP主时钟,只有当没有可用的外部NTP源或者为测试用途才使用该命令。

10. ntp peer: 该全局命令使路由器的系统时钟与其对等体的时钟同步(或对对等体的时钟进行同步)。

11. ntp server: 该全局命令使路由器的系统时钟由时间服务器进行 同步。

12. ntp source: 该全局命令强制路由器在其NTP包中使用特定的 源地址。

13. ntp trusted-key: 该全局命令用于确认路由器的特定身份验证 键值。

14. ntp update-calendar: 该全局命令使NTP周期性地更新Cisco7XXX 系列路由器的日历。

15. show ntp status: 是一执行模式命令,用于显示路由器的NTP 信息,它可以表明该路由器是通过NTP对等体进行时钟同步还是通过NTP服务器进行同步。

16. show ntp association[detail]: 这条执行模式命令显示与NTP有关的信息,如轮询周期等。

根据实际情况,具体配置命令如下:

2 cisco 3550 交换机 NTP 客户端的配置:

config t

service timestamps debug datetimelocaltime; 配置系统 debug 记录时间格式

service timestamps log datetimelocaltime; 配置系统日志记录时间格式

clock timezone GMT 8; 配置时区

ntp peer 10.161.195.222

调试命令:

sh clock detail

shntpsta

shntp ass

```
shntp ass detail
```

3 cisco 3560 交换机 NTP 客户端的配置:

service timestamps debug datetimelocaltime; 配置系统 debug 记录时间格式

service timestamps log datetimelocaltime; 配置系统日志记录时间格式

clock timezone GMT 8; 配置时区

ntp peer 10.161.195.222

调试命令:

sh clock detail

shntpsta

shntp ass

shntp ass detail

4 cisco 6509 交换机 NTP 客户端的配置:

service timestamps debug datetimelocaltime; 配置系统 debug 记录时间格式

service timestamps log datetimelocaltime; 配置系统日志记录时间格式

clock timezone GMT 8; 配置时区

ntp peer 10.161.195.222

ntp calendar-update; 允许 NTP 定期更新 calendar

调试命令:

sh clock detail

shntpsta

shntp ass

shntp ass detail

注意: 6509 本身有硬件时钟,可保存时间。

5 Cisco 6509 配置 NTP

(1) 本地时钟设置:

clock timezone Peking +8;定义时区

clock calendar-valid;允许使用硬件 calendar 作为时钟源

clock set hh:mm:ss<day of month>; month year ;如 clock set

14:02:30 10 December 2003

clock update-calendar;更新硬件时钟。

(2) ntp server

ntp calendar-update ;允许 NTP 定期更新 calendar;

ntp master 3;允许本机作为 NTP 协议的主时钟,精度级别 3,供其 它对等体同步用。

ntp source intvlan 7;设置 ntp 时钟原的端口或 IP 地址

(3) 常用的调试命令有:

showntp status

showntp associations

#### 6 H3C S5120-LI 系列以太网交换机配置指导

1. 配置 NTP 客户端/服务器模式

当设备采用客户端/服务器模式时,只需在客户端进行配置,服务器端不需进行配置。

表 11 配置 NTP 客户端

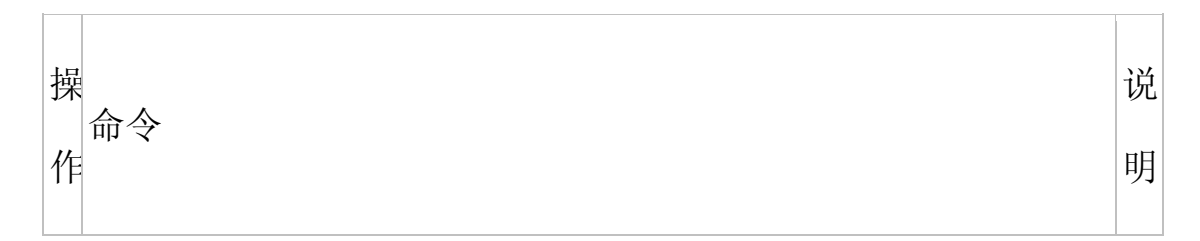

| 进<br>入<br>系<br>system-view<br>统<br>视<br>图                |   |
|----------------------------------------------------------|---|
|                                                          | 必 |
|                                                          | 选 |
| 指                                                        | 缺 |
| 定                                                        | 省 |
| 设                                                        | 情 |
| 备                                                        | 况 |
| 的ntp-serviceunicast-server{ip-address server-name}[auth  | 下 |
| N entication-keyedkeyed priority source-interfaceinterfa | , |
| T ce-type interface-number  versionnumber] *             | 没 |
| P                                                        | 有 |
| 月段                                                       | 为 |
| 务                                                        | 设 |
| 器                                                        | 备 |
|                                                          | 指 |
|                                                          | 定 |

| ] | N |
|---|---|
| , | Т |
| ] | Р |
|   | 服 |
|   | 务 |
|   | 器 |
|   |   |

1) ntp-service unicast-server 命令中的 ip-address 是一个单播 地址,不能为广播地址、组播地址或本地时钟的 IP 地址。

 服务器端只有当其时钟被同步后,才能作为时间服务器去同步其 他设备。当服务器端的时钟层数大于或等于客户端的时钟层数时,客 户端将不会向其同步。

可以通过多次执行 ntp-service unicast-server 命令配置多个服务器,客户端依据时钟优选来选择最优的时钟源。

2. 配置 NTP 报文的源接口

如果指定了 NTP 报文的源接口,则设备在主动发送 NTP 报文时,将报 文的源 IP 地址设置为指定接口的主 IP 地址。

设备对接收到的 NTP 请求报文进行应答时,应答报文的源 IP 地址始终为接收到 NTP 请求报文的接口的 IP 地址。

表 12 配置 NTP 报文的源接口

| 进入系统视<br>图<br>图<br>必选                                                                                                    |         |
|----------------------------------------------------------------------------------------------------|---------|
| 必选                                                                                                    |         |
| 配置NTP报文<br>的源接口<br>http-service<br>source-interfaceinterface-type<br>interface-number<br>日<br>日<br>日<br>日<br>日<br>日<br>日<br>日<br>日<br>日<br>日<br>日<br>日 | 没 的 路 的 |

1) 如果在命令 ntp-service unicast-server 或 ntp-service unicast-peer 中指定了 NTP 报文的源接口,则以 ntp-service unicast-server 或 ntp-service unicast-peer 指定的为准。

2)如果在接口视图下配置了 ntp-service broadcast-server 或 ntp-servicemulticast-server,则 NTP 广播或组播模式报文的源接 口为配置了上述命令的接口。

3) 如果指定的 NTP 源接口处于 down 状态,则发送的 NTP 报文源 IP 地址为该报文出接口的主 IP 地址。

4) NTP 调试命令

disntp-service status

disntp-service sessions

dis ntp-service trace.

7 华为 Quidway 路由器配置时钟、NTP 案例

1. 配置设备时间:

系统时间和日期: clockdatetime time date

系统所在的时区: clocktimezone zone-name { add | minus } time

2. NTP 配置:

2.1 配置 NTP 服务器/客户端模式

1) 配置设备为 NTP 时钟源: ntp-service refclock-master 2

2) 配置 NTP 客户端: ntp-service unicast-server 1.0.1.11

2.2 配置 NTP 广播模式

1) 配置设备为 NTP 时钟源: ntp-servicerefclock-master 2.

2) 配置设备接口为广播服务器: interface ethernet 1/0ntp-service broadcast-server.

3) 配置设备接口为广播客户端: interface ethernet 1/0ntp-service broadcast-client.

2.3 配置 NTP 组播模式

1) 配置设备为 NTP 时钟源: ntp-service refclock-master 2

2) 配置设备接口为组播服务器: interface ethernet 1/0ntp-service multicast-server

3) 配置设备接口为组播客户端: interface ethernet 1/0ntp-service multicast-client。

2.4 NTP 调试命令

1) dis ntp-service status

2) dis ntp-service sessions

3) dis ntp-service trace.

3. 日志信息配置

1) 配置日志时间截: timestamp sysname

module/level/digest:content

2) 开启信息中心(实为日志): info-center enable

3)设置信息中心时间戳输出格式: info-center timestamp { log | trap | debugging } { boot | date | none }

4) 指定向日志主机输出日志信息的通道: info-center loghost

1.2.0.1 channel loghost

5) IP 地址为 1.2.0.1/16 的主机用作日志主机,设置信息级别为 informational,输出语言为英文,允许输出信息的模块为 ARP 和 IP (注意:允许输出的信息模块由产品决定)。

6) [Sysname] info-center loghost 1.2.0.1 facility local4 language english

7) [Sysname] info-center source arp channel loghost log level informational

8) [Sysname] info-center source ip channel loghost log level informational

4. 欢迎信息:

1) 配置进入用户视图时的欢迎信息(TTY Modem 登录方式): header incoming text

2) 配置登录验证时的欢迎信息: header login text

3) 配置登录终端界面前的授权信息: header legal text

4) 配置进入用户视图时的欢迎信息(非TTY Modem 登录方式):header shell text

5) 配置登录终端界面前的欢迎信息: header motd text